# Entrée et sortie en cours de mois

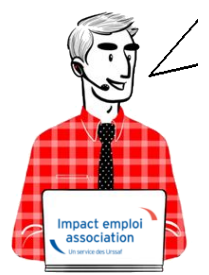

Fiche Pratique – Bulletin de salaire : Entrée et/ou sortie d'un salarié en cours de mois

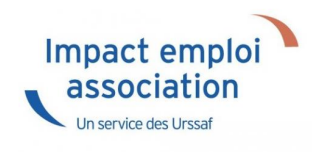

### ► <u>Contexte</u>

Afin de permettre le calcul correct des cotisations, de la réduction générale de cotisations et la bonne prise en compte des informations de déclaration par les organismes complémentaires et caisses de retraite complémentaires, il est important de saisir correctement une entrée ou une sortie de salarié en cours de mois.

### Entrée d'un salarié en cours de mois

#### <u>Détail du cas</u> :

Date d'arrivée du salarié = 5 juin 2020 Vous devez donc saisir une absence pour la période du ler juin au 4 juin :

• Positionnez-vous sur l'association et le salarié concerné, puis ouvrez le module « Gestion des bulletins » / « Bulletins paye » :

| Volet de navigation                                                                                    | Dossier : TEST                                       |
|----------------------------------------------------------------------------------------------------|------------------------------------------------------|
| Accueil principal                                                                                      |                                                      |
| <ul> <li>Ters de confiance</li> <li>Paramétrage (Taux)</li> <li>Configuration Impact Emploi</li> </ul> | 3 15/06/202 Echéance pour l'envoi des DSN pour mai ! |
| Agenda     Fictraction de données     Messagerie interne     Fiches pratiques                          | LISTE DE S EMPLOYEUR S                               |
| Dossiers non archivés                                                                                  | SIRET Q DEN                                          |
| Simulation à partir de modèles  Simulation à partir de modèles  Simulation à partir de modèles  2020   | 4450933999999999999999999999999999999999             |
| - 32 2017<br>- 32 2016<br>- 32 2015<br>- 3014                                                          |                                                      |
| Ottures     Ottures                                                                                    | Recherche avancée                                    |
| 2020                                                                                                   |                                                      |
| 2018                                                                                                   | LISTE DES SALARIES                                   |
| Actions mensuelles/trimestrielles                                                                      | NNI 9                                                |
| Gestion des bulletins •                                                                                | 2840950502066 POIUY Poly<br>2850950502066 TESTU CASU |
| Régularisations                                                                                        |                                                      |
| Actualtés                                                                                              |                                                      |
| Blogs : S                                                                                              |                                                      |
| Têre Date                                                                                              | Recherche avancée                                    |
|                                                                                                    | CA ACCUEIL PRINCIPAL 🦋 ELIPLOYEURS 📜 👥 SAL           |

La fenêtre « Fiche du bulletin de salaire » s'affiche

• Saisissez le salaire :

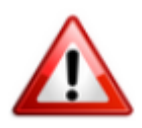

Attention ! Le montant à saisir est le montant de salaire pour un mois entier : Ne tenez pas compte de l'absence.

|                 |                 |          | توري.<br>تري        | Fiche a                         | lu bulletin    | de sala      | aire' 🔛                                                |
|-----------------|-----------------|----------|---------------------|---------------------------------|----------------|--------------|--------------------------------------------------------|
| Siret           | 44809339999999  | 9        | Raison sociale      | CREATION EMPL                   | OYEUR          |              | Navigation 📃 🗷                                         |
| NNI             | 2780614118201   | 09 🗸     | Salarié             | AZERTY Sandy                    |                | 0            | Général                                                |
|                 |                 |          |                     |                                 |                | <b>O</b>     | Via le bulletin précédent                              |
| L               | Juin 2020       | Period   | e d'emploi 05/06/20 | 20 au 30/06/20                  | 2e trime       | stre 2020    | 🗎 Employeur/Salarié                                    |
| Quotté          |                 | 75,00    |                     |                                 |                |              | Modifier le bulletin en cours                          |
| Salaire d       | e hate          | 2 400 00 |                     |                                 |                |              | Enregistrer                                            |
| Salareo         |                 | 2 400,00 |                     |                                 |                |              | X Supprimer                                            |
| Différenti      | iel sur salaire | 0.00     |                     |                                 |                |              | Aperçu bulletin détaillé                               |
| Plafonds        |                 |          |                     | URSSAF                          | RETRAITE       | ASSEDIC      | 🔍 Aperçu bulletin simplifié                            |
| Plafond         | modifié         | 0.00     | Plaf ouvrier        | 0,00                            | 0,00           | 0,00         | Impression du bulletin                                 |
| Cumuls          |                 |          | Plaf patronal       | 0,00                            | 0,00           | 0,00         | 🕕 A partir du brut                                     |
| Base UP         | R totalité      | 0,00     | Base RC T1          | 0,00                            | Base Assedic   | 0,00         | A partir du net                                        |
| Base UR         | R plafonnée     | 0,00     | Base RC T2          | 0,00                            | Base GMP       | 0,00         | Retour à l'écran principal                             |
| NB Heu          | res             | 0,00     | Base RC TA          | 0,00                            | Part salariale | To,00        | Zones complémentaires                                  |
| Heures          | supp            | 0,00     | Base RC TB          | 0,00                            | Part patronale | 0,00         | Gestion congés payés                                   |
| Brut            |                 | 0,00     |                     |                                 | Net imposable  | 0,00         | Donnees conventionnelles,Penibilite                    |
| Impôt s         | sur le revenu   | 0,00     |                     |                                 |                |              | Arrêt de travail                                       |
| Brut<br>Net à p | ayer avant im   | position | 0,00 M              | Vet imposable<br>Vet à payer ap | rès imposition | 0,00<br>0,00 | Liste des bulletins générés<br>Historique des messages |

- Rendez-vous ensuite dans l'onglet « **Zones complémentaires** » (1), rubrique « **Absences** » (2) ;
- A partir de la liste déroulante, sélectionnez le motif « Entrée en cours de mois » (3), puis renseignez la date de début ainsi que la date de fin de l'absence (4). Saisissez ensuite le nombre d'heures d'absence (5) :

| Fiche du bulletin de salaire |                                  |                           |                            |                         |                             |   |  |  |
|------------------------------|----------------------------------|---------------------------|----------------------------|-------------------------|-----------------------------|---|--|--|
| Siret                        | 44809339999999                   | Raison sociale CREA       | TION EMPLOYEUR             |                         | Navigation 📃 🗷              |   |  |  |
| NNI                          | 2780614118201 09 🖌               | Salarié AZER              | TY Sandy                   |                         | Général                     |   |  |  |
|                              | Iuio 2020 Perior                 | de d'emploi 05/06/2020 au | 30/06/2020                 | a trimertre 2020        | Via le bulletin précédent   |   |  |  |
| L                            | Julii 2020                       | 00/00/2020 00             | 30/00/2020                 | te trimestre 2020       | Employeur/Salarié           |   |  |  |
| Quotité                      | 75,00                            |                           |                            |                         |                             |   |  |  |
| Salaire de                   | base 2 400,00                    |                           |                            |                         | X Supprimer                 |   |  |  |
| Différentie                  | sur salaire 0.00                 |                           |                            |                         | Aperçu bulletin détaillé    |   |  |  |
|                              | Autres éléments revenus b        | ruts                      | Régul, salaires            | 3                       | 🔍 Aperçu bulletin simplifié |   |  |  |
| Primes g                     | gratification 🧑 Ajustement sur l | e net Régul. cotisations  | Chômage                    | intégration PP prévoyar | Impression du bulletin      |   |  |  |
| Heur                         | es Supp Absences                 | Congés payés              | Avantage en nature         | Frais professionnels    | A partir du brut            |   |  |  |
| Base pou                     | ar la retenue 2 400,00           | Horaire t                 | héorique mensuel à temps o | complet 154,00          | A partir du net             |   |  |  |
|                              | Motif date de                    | date de fin date de       | Complément libellé Nomb    | M retenue               | Retour à l'écran principal  |   |  |  |
| Entrée en                    | n cours de m v 01/06/2020        | 04/06/2020                | neure                      | 14 441.2 ^              | Zones complémentaires       | _ |  |  |
|                              |                                  |                           |                            |                         | Gestion conges payes        | Ú |  |  |
|                              | 3                                | 4                         |                            | <b>5</b>                | Fin de contrat              |   |  |  |
| Tabel                        |                                  |                           | <                          | >                       | Arrêt de travail            |   |  |  |
| Brut                         |                                  | 0.00 Net in               | posable                    | 0.00                    | Liste des bulletins générés |   |  |  |
| Net à pa                     | ayer avant imposition            | 0,00 Net à                | payer après imposit        | tion 0,00               | Historique des messages     |   |  |  |

• Calculez ensuite « A partir du brut » puis enregistrez.

### ► <u>Sortie d'un salarié en cours de mois</u>

<u>Détail du cas</u> :

Date de sortie du salarié = 28 juin 2020 Vous devez donc saisir une absence pour la période du 29 juin au 30 juin :

• Positionnez-vous sur l'association et le salarié concerné, puis ouvrez le module « Gestion des bulletins » / « Bulletins paye » :

| Volet de navigation                                                                                     | Dossier : TEST                                                             |
|----------------------------------------------------------------------------------------------------|----------------------------------------------------------------------------|
| Accueil principal                                                                                       |                                                                            |
| <ul> <li>Tiers de confiance</li> <li>Paramétrage (Taux)</li> <li>Configuration Impact Emploi</li> </ul> | 2 15/06/202 Echéance pour l'envoi des DSN pour mai !                       |
| Agenda     Extraction de données     Messagerie interne     Fiches pratiques                            | LISTE DE S EMPLOYEUR S                                                     |
| Dossiers non archivés 📃                                                                                 | SIRET Q DENON                                                              |
|                                                                                                    | 440003399999999999999999999999999999999                                    |
| 2018                                                                                                    | LISTE DES SALARIES                                                         |
| Actions mensuelles/trimestrielles                                                                       | NNI Q<br>2780514118201 AZERTY Savda                                        |
| Cestion des bulletins  Bulletins paye Cestions  Actualités  Blogs :  Têre Date                          | 2840950302066 POIUT Pouy<br>2850950502066 TESTIJ CASU<br>Recherche avancée |
|                                                                                                    | 🚰 ACCUEIL PRINCIPAL 🥁 EMPLOYEURS 📜 👥 SALAF                                 |

La fenêtre « Fiche du bulletin de salaire » s'affiche

• Saisissez le salaire :

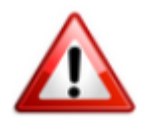

Attention ! Le montant à saisir est le montant de salaire pour un mois complet : Ne tenez pas compte de l'absence.

|                                    | لنورين<br>كركن:          | Fiche a                         | lu bulletin    | de sala      | nire' 🔛                             |
|------------------------------------|--------------------------|---------------------------------|----------------|--------------|-------------------------------------|
| Siret 44809339999999               | Raison sociale           | CREATION EMPL                   | OYEUR          |              | Navigation 📃 🗷                      |
| NNI 2780614118201 09 🗸             | Salarié                  | AZERTY Sandy                    |                |              | Général                             |
|                                    |                          |                                 |                |              | Via le bulletin précédent           |
| Juin 2020                          | Periode d'emploi 01/06/2 | 020 au 28/06/2                  | 2e trime       | stre 2020    | 📋 Employeur/Salarié                 |
| Guotté 75,0                        | 0                        |                                 |                |              | 📋 Modifier le bulletin en cours     |
| Salaire de hana 2.400.0            | 0                        |                                 |                |              | Enregistrer                         |
| Salare de base 2 400,0             | 9                        |                                 |                |              | X Supprimer                         |
| Différentiel sur salaire 0.0       | 0                        |                                 |                |              | Aperçu bulletin détaillé            |
| Plafonds                           |                          | URSSAF                          | RETRAITE       | ASSEDIC      | S Aperçu bulletin simplifié         |
| Plafond modifié 0.00               | Plaf ouvrier             | 0,00                            | 0,00           | 0,00         | Impression du bulletin              |
| Cumuls                             | Plaf patrona             | 0,00                            | 0,00           | 0,00         | 🚺 A partir du brut                  |
| Base UR totalité                   | 0,00 Base RC T1          | 0,00                            | Base Assedic   | 0,00         | A partir du net                     |
| Base UR plafonnée (                | 0,00 Base RC T2          | 0,00                            | Base GMP       | 0,00         | Retour à l'écran principal          |
| NB Heures                          | 0,00 Base RC TA          | 0,00                            | Part salariale | To,00        | Zones complémentaires               |
| Heures supp 0                      | 0,00 Base RC TB          | 0,00                            | Part patronale | 0,00         | Gestion congés payés                |
| Brut 0                             | 0,00                     |                                 | Net imposable  | 0,00         | Donnees conventionnelles,Penibilite |
| Impôt sur le revenu                | 0,00                     |                                 |                |              | Arrêt de travail                    |
|                                    |                          |                                 |                |              | Liste des bulletins cénérés         |
| Brut<br>Net à payer avant impositi | 0,00<br>on 0,00          | Net imposable<br>Net à payer ap | rès imposition | 0,00<br>0,00 | Historique des messages             |

• Dans l'onglet « Fin de contrat » saisissez « l'indemnité compensatrice de congés payés » ainsi que « l'indemnité légale de fin de CDD » :

| et 448093399999999 Rai                                              | son sociale<br>arié | CREATION E       | MPLOYEUR   |                        |        | Navigat        | ion 📃 📝                                                   |
|---------------------------------------------------------------------|---------------------|------------------|------------|------------------------|--------|----------------|-----------------------------------------------------------|
| Juin 2020 Periode d'e                                               | mploi 01/06/202     | 10 au 28/0       | 6/2020     | 2e trimest             | e 2020 | 1              | Via le bulletin précédent<br>Employeur/Salarié            |
| aire de base 2 400,00                                               |                     |                  |            |                        |        |                | Modifier le bulletin en cours<br>Enregistrer<br>Supprimer |
| érentiel sur salaire 0.00<br>demnités de fin de contrat             |                     |                  |            |                        |        | G<br>O         | Aperçu bulletin détaillé<br>Aperçu bulletin simplifié     |
| Libellé                                                             | Montant             | Soumis           | Non soumis | Soumis à S<br>CSG/CRDS | sock   |                | Impression du bulletin                                    |
| emnité compensatrice de congés payés<br>emnité légale de fin de CDD | 465,82              | 465,82<br>286,00 | 0,000      | 0,00                   | ^ ^    | 0              | A partir du net                                           |
|                                                                     |                     |                  |            |                        |        | Retou<br>Zones | r à l'écran principal<br>complémentaires                  |
|                                                                     |                     |                  |            |                        |        |                |                                                           |

- Rendez-vous ensuite dans l'onglet « **Zones complémentaires** » (1), rubrique « **Absences** » (2) ;
- A partir de la liste déroulante, sélectionnez le motif « Sortie en cours de mois » (3), puis renseignez la date de début ainsi que la date de fin de l'absence (4). Saisissez ensuite le nombre d'heures d'absence (5) :

| Siret 4480933999999 Raison sociale CREATION EMPLOYEUR   NNI 2780614118201 09 Salarié AZERTY Sandy   Juin 2020 Periode d'emploi 01/06/2020 au 28/06/2020 2e trimestre 2020   Caustitá 75,00 Salaire 0.00 Caustitá 75,00   Salaire de base 2 400,00 Différentiel sur salare 0.00 Modifier le bulletin en cours   Différentiel sur salare 0.00 Autres éléments revenus bruts Régul. salaires   Primes gratification Austement sur le net Régul. cotisations Chômage   Heures Supp Absences Congés payés Avantage en nature Frais professionnels   Base pour la retenue 2 400,00 Horaire théorique mensuel à temps complet 154.00   Modif date de fin date de fin Géné de complément libelé   Sortie en cours de moi 29/06/2020 30/06/2020 7   3 4 5 5   Total : 441.21                                                                                                    | نەربىي.<br>ئىركىنى بەر بەر بەر بەر بەر بەر بەر بەر بەر بەر | Fiche du bull                        | etin de sala            | aire'                         |
|----------------------------------------------------------------------------------------------------|------------------------------------------------------------|--------------------------------------|-------------------------|-------------------------------|
| NNI       2780614118201 09       Salarié       AZERTY Sandy         Juin 2020       Periode d'emploi       01/05/2020       au       28/05/2020       2e trimestre 2020         Quotit         75,00       2400,00       2400,00       2e trimestre 2020       Modifier le bulletin en cours         Différentiel sur salare       0,00       6       Autres éléments revenus bruts       Régul. salaires         Primes gratification       Ajustement sur le net       Régul. cotisations       Chômage       intégration PP prévoyar         Heures Supp       Absences       Congés payés       Avantage en nature       Frais professionnels         Base pour la retenue       2 400,00       Horaire théorique mensuel à temps complet       154.00         Modifier de de date de fin       date de complément libele       Nombre filt retenue       Retour à l'écran principal         Zones complément libele       Nombre filt retenue       164.00       Retour à l'écran principal         Zones complément libele       154.00       Général       Primes grayés         Destrour la retenue       2 400.00       Horaire théorique mensuel à temps complet       154.00         Modifier le bulletin antelleus       Général       Conse complément aires       Géstion congés payés         Différentiel auret       Général       Con | Siret 44809339999999 Raison                                | sociale CREATION EMPLOYEUR           |                         | Navigation 7                  |
| Juin 2020 Periode d'emploi 01/06/2020 au 28/06/2020 2e trimestre 2020   Quotité 75,00 75,00 Salaire de base 2 400,00   Différentiel sur salaire 0,00 0.00 Impression du bulletin détaillé   Autres éléments revenus bruts Régul. salaires   Primes gratification Ajustement sur le net   Autres Supp Absences Congés payés   Avantage en nature Frais professionnels   Base pour la retenue 2 400,00   Motif date de fin   date de fin date de fin   date de moi 29/06/2020   3 4   Nombre   Motif date de fin   date de moi 29/06/2020   3 4   Nombre   Mi retenue   3 4   Apartir du net Rénuelles Pénibilité Fin de contrat Aré de travail Index outration Aré de travail Index outration Aré de travail Index outration Aré de travail Index outration Aré de travail Index outration                                                                                                    | NNI 2780614118201 09 - Salarié                             | AZERTY Sandy                         |                         | Général                       |
| Juin 2020       Pendee d emploi (01/06/2020) al 22/06/2020)       2e trimestre 2020       Image: Employeur/Salarié         Quotté       75,00       Image: Employeur/Salarié       Image: Employeur/Salarié         Salaire de base       2 400,00       Image: Employeur/Salarié       Image: Employeur/Salarié         Offérentiel sur salaire       0.00       Image: Employeur/Salarié       Image: Employeur/Salarié         Autres éléments revenus bruts       Régul. salaires       Image: Intégration PP prévoyar         Heures Supp       Absences       Congés payés       Avantage en nature       Frais professionnels         Base pour la retenue       2 400,00       Image: Employeur/Salarié       Image: Image: Employeur/Salarié         Motf       date de fin       date de fin       complément libelé       Nombre       Minitere         Motf       date de fin       date de fin       complément libelé       Nombre       Miniteres       Gestion congés payés         Sortie en cours de moi       29/06/2020       130/06/2020       7       220,6       Données conventionnelles.Pénibilité         Total :                                                                                                    |                                                            | 04.05.0000 20.05.0000                |                         | Via le bulletin précédent     |
| Quotité 75,00   Salaire de base 2 400,00   Différentiel sur salare 0,00   Autres éléments revenus bruts Régul. salaires   Primes gratification Ajustement sur le net   Régul. cotisations Chômage   Intégration PP prévoyar Aperçu bulletin en cours   Heures Supp Absences   Congés payés Avantage en nature   Frais professionnels Apartir du brut   Motif date de fin   début date de fin   début date de fin   debut 29/06/2020   3 4     Yende   3 4                 Motif   debut date de fin   debut Complément libelé   heures Wit retenue   29/06/2020 30/06/2020   Total -                                                                                                    | Juin 2020 Periode d'emploi                                 | 01/06/2020 au 28/06/2020             | 2e trimestre 2020       | Employeur/Salarié             |
| Salaire de base 2 400,00   Différentiel aur salare 0.00     Autres éléments revenus bruts Régul. salaires   Primes gratification Ajustement sur le net   Régul. cotisations Chômage   Heures Supp Absences   Congés payés Avantage en nature   Frais professionnels 154.00   Motif date de fin   Gate de det date de fin date de fin   Motif date de fin   Sortie en cours de may 29/06/2020   3 4   Total : 441.21                                                                                                    | Quotté 75,00                                               |                                      |                         | Modifier le bulletin en cours |
| Différentiel aur salaire 0,00   Autres éléments revenus bruts Régul. salaires   Primes gratification Ajustement sur le net   Absences Congés payés   Avantage en nature Frais professionnels   Base pour la retenue 2 400,00   Moté date de fin   date de fin date de fin   reprise Complément libelle   Sortie en cours de mo 29/06/2020   3 4      Total :                                                                                                    | Salaire de base 2,400,00                                   |                                      |                         | Enregistrer                   |
| Différentiel sur salare       0.00       Autres éléments revenus bruts       Régul. salaires         Primes gratification       Ajustement sur le net       Régul. cotisations       Chômage       intégration PP prévoyar         Heures Supp       Absences       Congés payés       Avantage en nature       Frais professionnels         Base pour la retenue       2 400.00       Interaire théorique mensuel à temps complet       154.00         Motif       date de fin       date de fin       date de fin       Retour à l'écran principal         Sortie en cours de mo       29/06/2020       30/06/2020       7       220.6       Sortie en cours de mo       Sortie en cours de mo       29/06/2020       Total       4       Sortie       Aret de travail                                                                                                    |                                                            |                                      |                         | Supprimer                     |
| Autres éléments revenus bruts       Régul. salaires         Primes gratification       Ajustement sur le net       Régul. cotisations       Chômage       intégration PP prévoyar         Heures Supp       Absences       Congés payés       Avantage en nature       Frais professionnels         Base pour la retenue       2 400,00       Horaire théorique mensuel à temps complet       154,00         Motif       date de fin       date de fin       date de reprise       Complément libelé       Nothing         Sortie en cours de moi       29/06/2020       30/06/2020       7       220,6       Gestion congés payés         3       4       4       5       5       Données conventionnelles, Péribilité         Total :       441,21       Lite de travail       Lite de travail                                                                                                    | Différentiel sur salaire 0.00                              |                                      |                         | Aperçu bulletin détaillé      |
| Primes gratification       Ajustement sur le net       Régul. cotisations       Chômage       intégration PP prévoyar         Heures Supp       Absences       Congés payés       Avantage en nature       Frais professionnels         Base pour la retenue       2 400,00       Horaire théorique mensuel à temps complet       154.00         Motif       date de fin       date de fin       date de reprise       Complément libelé       Nombre heures         Sortie en cours de mo       29/06/2020       30/06/2020       7       220,6       Gestion congés payés         Total :                                                                                                    | Autres éléments revenus bruts                              | Régul. salaire                       | es                      | Q Aperçu bulletin simplifié   |
| Heures Supp       Absences       Congés payés       Avantage en nature       Frais professionnels       Image: Apartir du brut         Base pour la retenue       2 400,00       Horaire théorique mensuel à temps complet       154.00       A partir du net         Motif       date de date de fin       date de fin       date de fin       Nombre heures       M retenue       Total :       7       220.6       Image: Apartir du net         Sortie en cours de move 29/06/2020       30/06/2020       7       220.6       Image: Apartir du net       Image: Apartir du net         3       4       5       Fin de contrat       Image: Apartir du net       Image: Apartir du net         Total :       4       5       Fin de contrat       Image: Apartir du net       Image: Apartir du net                                                                                                    | Primes gratification Ajustement sur le net                 | Régul. cotisations Chômage           | intégration PP prévoyar | Impression du bulletin        |
| Base pour la retenue 2 400,00 Horaire théorique mensuel à temps complet 154,00<br>Motif date de date de fin date de Complément libelé Nombre heures Mt retenue Complémentaires<br>Sortie en cours de mo 29/06/2020 30/06/2020 7 220,6 Good Complémentaires<br>3 Gestion congés payés Données conventionnelles, Pénibilité<br>Total : 441,21 Good Complémentaires                                                                                                    | Heures Supp Absences                                       | Congés payés Avantage en nature      | Frais professionnels    | A partir du brut              |
| Motif       date de fin       date de fin       date de fin       date de fin       Nombre heures       Mt retenue       I       Retour à l'écran principal         Sortie en cours de mo       29/06/2020       30/06/2020       7       220.6       Sortie en cours de mo       6       Gestion congés payés         3       4       5       5       Données conventionnelles, Pénibilité         Total :       441.21       441.21       Interval                                                                                                    | Base pour la retenue 2 400,00                              | Horaire théorique mensuel à temps    | complet 154,00          | A partir du net               |
| Declut     reprinte     neures       Sortie en cours de ma     29/06/2020     30/06/2020     7     220,6       3     4     5     Données conventionnelles, Pénibilité       Total :     441,21     International                                                                                                    | Motif date de date de                                      | a fin date de Complément libellé Nom | Mt retenue              | Retour à l'écran principal    |
| 3     3     4     5     Gestion congés payés       Total :     41.21     Arrêt de travail                                                                                                    | Sortie en cours de ma 29/06/2020 30/06/20                  | 020                                  | 7 220.6                 | Zones complémentaires         |
| 3     4     5     Fin de contrat       Total :     441.21     441.21     Interval                                                                                                    |                                                            |                                      |                         | Gestion congés payés          |
| Total : 441.21                                                                                                    | 3                                                          |                                      | 5                       | Fin de contrat                |
| Total : 441,21                                                                                                    |                                                            | <                                    | 3                       | Arrêt de travail              |
| Ligté des builletins coneres                                                                                                    | Total :                                                    |                                      | 441.21                  | liste des hulletins générés   |
| Brut 0,00 Net imposable 0,00 Use des balleuris generes                                                                                                    | Brut 0,0                                                   | 00 Net imposable                     | 0,00                    | Historique des messages       |

• Calculez ensuite « *A partir du brut* » puis enregistrez.

## ▶ <u>Résultat sur le bulletin</u>

Provisoire : Voir pour faire 2 BP avec cas entrée/sortie distincts

| Éléments                                                      | Quantité ou<br>base | Montant  |
|---------------------------------------------------------------|---------------------|----------|
| SALAIRE                                                       | 75.00               | 2 400.00 |
| Indemnité compensatrice de congés payés                       |                     | 465.82   |
| Indemnité légale de fin de CDD                                |                     | 286.60   |
| Retenues pour Entrée en cours de mois du 01-06-20 au 04-06-20 | 14.00               | -441.21  |
| Retenues pour Sortie en cours de mois du 29-06-20 au 30-06-20 | 7.00                | -220.60  |
| SALAIRE BRUT                                                  |                     | 2 490.61 |